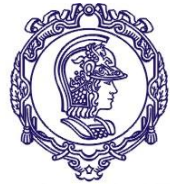

## ESCOLA POLITÉCNICA DA UNIVERSIDADE DE SÃO PAULO

Serviço de Relações Internacionais – SVREInt Poli

# Inscrição pela Intranet e Sistema Mundus Processo Seletivo \*CRINT

Passo a Passo

- 1) Entrar no site da Poli <u>http://www.poli.usp.br/</u>
- 2) Em acesso rápido (na parte de baixo da página da Poli): Intranet

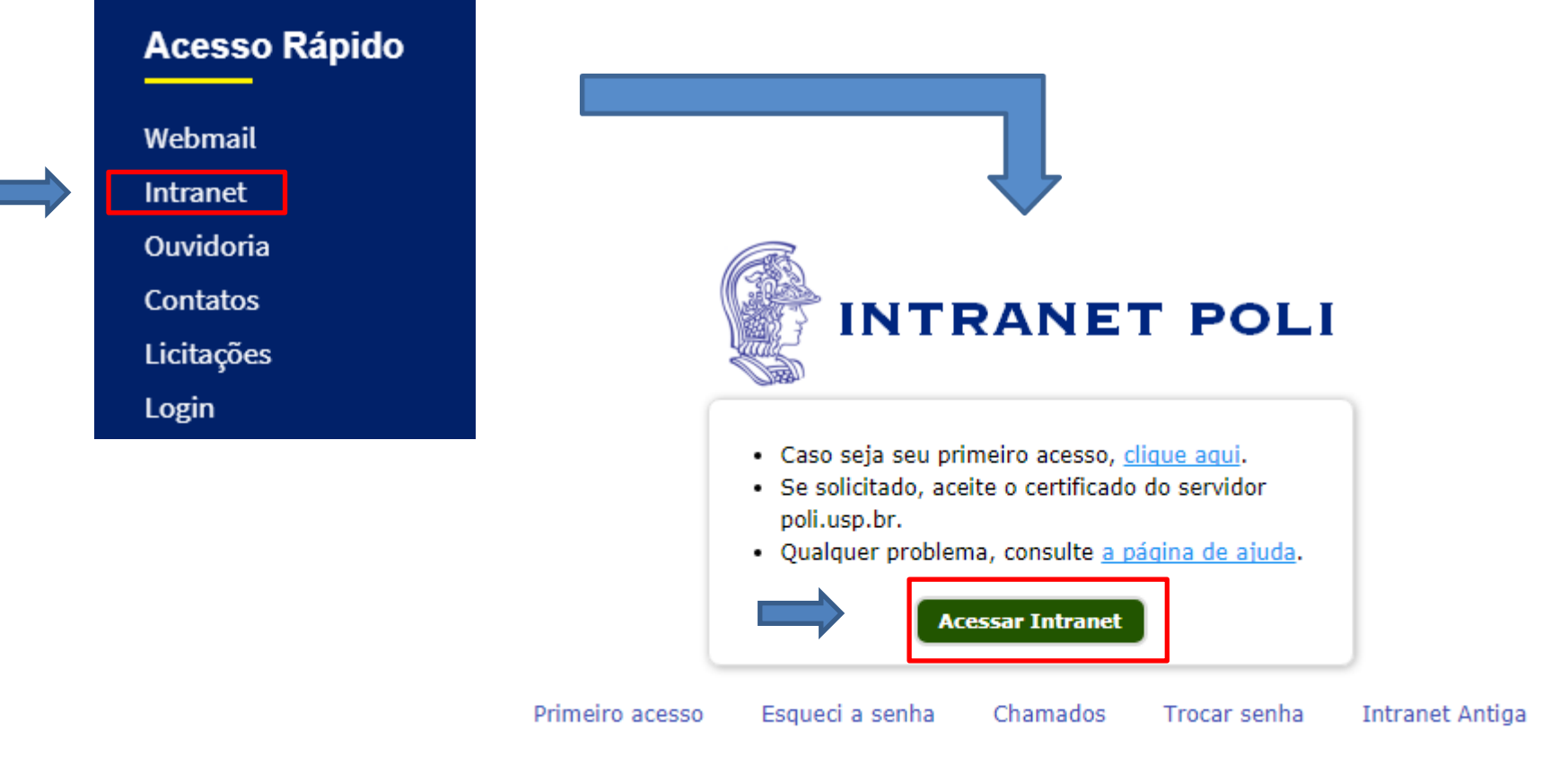

Todos direitos reservados © Escola Politécnica da USP

## 1<sup>ª</sup> Passo: Intranet

3) Fazer o "Log in"

| 🖁 IN     | TRANET POLI                                                                                                    |
|----------|----------------------------------------------------------------------------------------------------|
|          | No. USP:                                                                                                    |
|          | ATENÇÃO: digite o seu número USP Senha:                                                                             |
|          | Log In                                                                                                    |
| Primeiro | acesso Esqueci a senha Trocar senha Intranet Antiga<br>Todos direitos reservados (©) 2013 Escola Politécnica da USP |

This server uses LDAP Authentication

**Observação:** Caso ainda não tenha acesso, entrar em "Primeiro Acesso" para a gerar a senha. 4) Após fazer o log in, acessar o item "Sistemas"

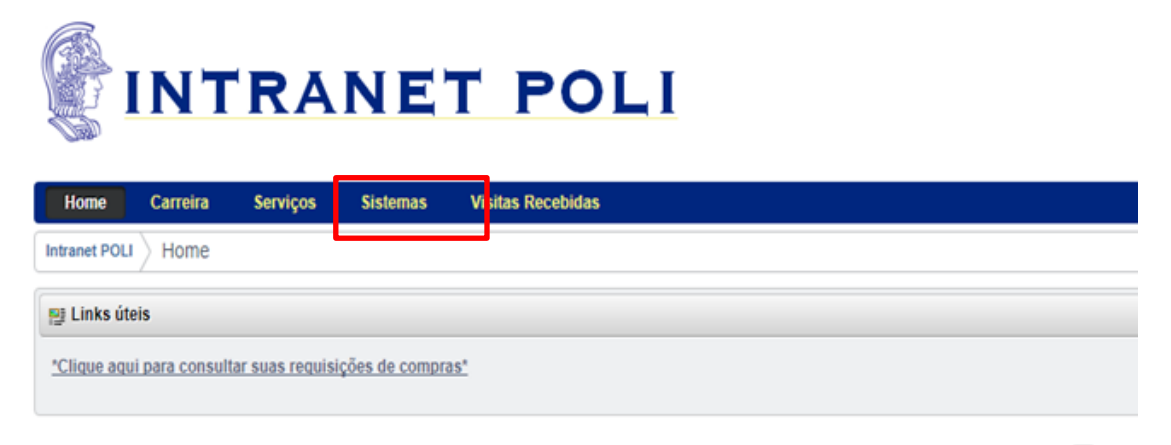

5) Em Sistemas, acessar o sistema Ágata

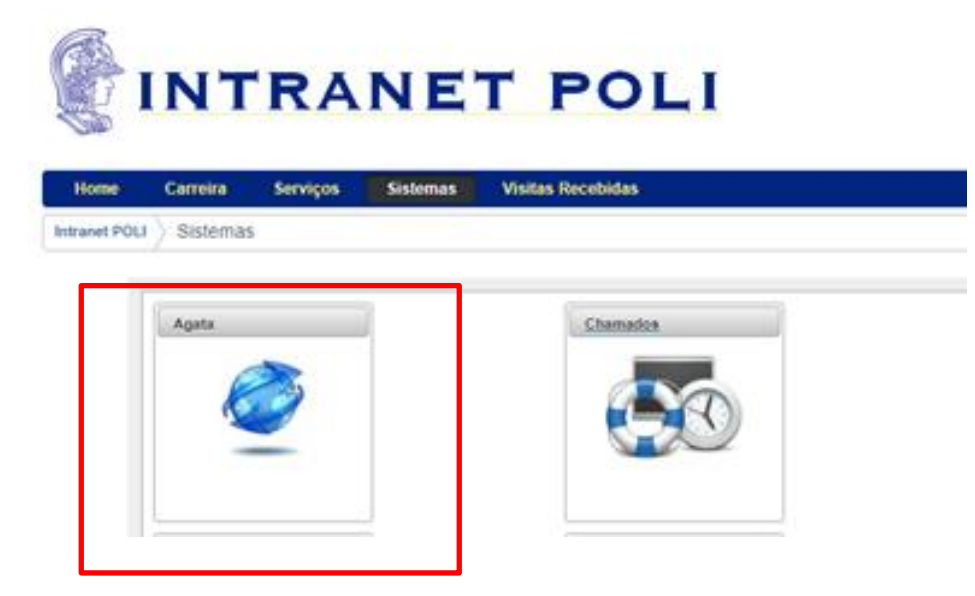

## 6) No Sistema Ágata, clicar no Processo Seletivo de interesse.

| Processo                                                                                                    | Início     | Fim        | Critério                                                                                                    | Tipo  | Ação                   |
|----------------------------------------------------------------------------------------------------|------------|------------|----------------------------------------------------------------------------------------------------|-------|------------------------|
| EDITAL Processo Seletivo Unificado – Duplo Diploma/2019 Alemanha, Bélgica,<br>Espanha, França, Itália e Portugal | 27/07/2018 | 13/08/2018 | Alunos de graduação regularmente matriculados<br>na Poli ingressantes pelo Vestibular FUVEST entre<br>os anos de 2016 até 2016 | Comun | Solicitar<br>Inscrição |

\*Exemplo do ano passado

## 7) Ler o edital em sua totalidade e clicar em "Concordo":

| Edital                                                                                                    |
|----------------------------------------------------------------------------------------------------|
| EDITAL                                                                                                    |
| Processo Seletivo Unificado – Duplo Diploma/2019                                                                                                    |
| Alemanha, Bélgica, Espanha, França, Itália e Portugal                                                                                                    |
| O Serviço de Relações Internacionais da EPUSP-SVREInt/Poli, abre as inscrições para o Processo Seletivo<br>Unificado para Duplo Diploma nas várias Instituições de Ensino Superior (IES) conveniadas. |
| *Exemplo do ano passado                                                                                                    |
| Informo que concordo com os termos e condições apresentados no Edital para minha participação no processo seletivo. Concordo                                                                          |

8) Aparecerão suas informações pessoais e estes subformulários:

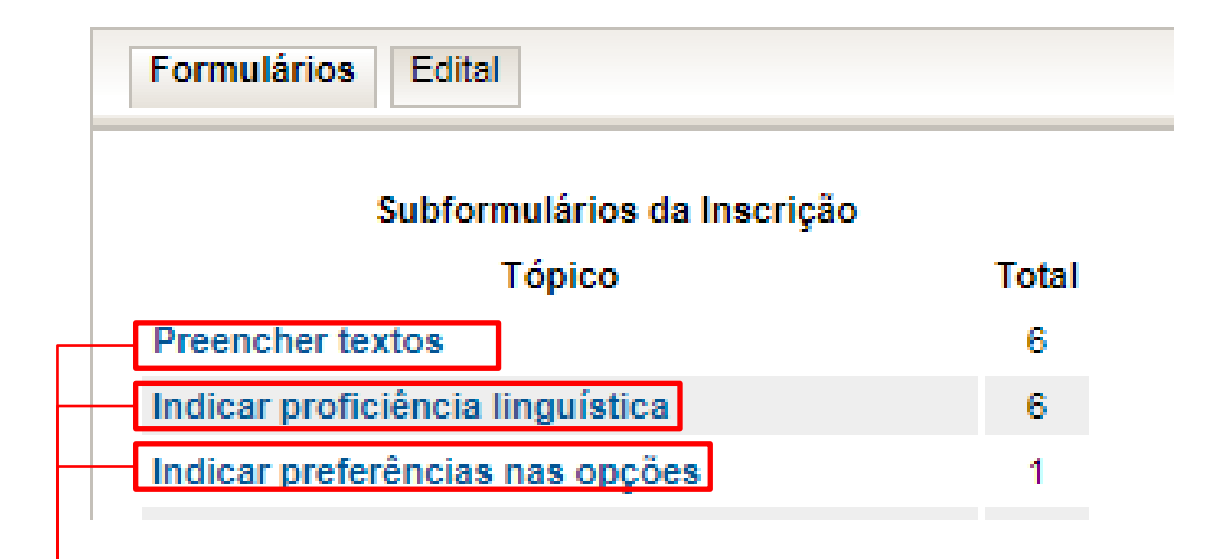

 Entrar em cada um dos itens e preencher todos os campos 9) Preencher todos os itens solicitados abaixo (Clicar em cada um dos itens e preencher todos os espaços)

| PARTICIPAÇÃO EM OUTRO PROCESSO SELETIVO CERTIFICADO/ATESTADO DE PROFICIÊNCIA LINGUÍ                                                                                                    | STICA                                    |
|----------------------------------------------------------------------------------------------------|------------------------------------------|
| LISTAR TODAS AS DISCIPLINAS CURSADAS COMO OPTATIVAS LIVRES INICIAÇÃO CIENTÍFICA                                                                                                    |                                          |
| PARTICIPAÇÃO EM OUTRO PROCESSO SELETIVO                                                                                                    | Você deve preench<br>os 4 itens de texto |
| Informe aqui se está participando de outro processo seletivo, especificando qual. (Ex. 1. Edita<br>especificando o número do Edital e qual o país de destino). Se não estiver participando de ner<br>processo seletivo, por favor, informe: não estou participando de outro processo seletivo.<br>Redigir em Português | il/AUCANI,<br>nhum outro                 |
| $Estilo  \blacksquare  \blacksquare  \blacksquare  \blacksquare  \blacksquare  \blacksquare  \blacksquare  \blacksquare  \blacksquare  $                                                                                                    | <b>_</b>                                 |
|                                                                                                    |                                          |
|                                                                                                    |                                          |
|                                                                                                    |                                          |
|                                                                                                    |                                          |

10) Indicar Proficiência Linguística: é necessário acessar o ícone de todos os idiomas e colocar uma resposta para poder passar para outra etapa, como no exemplo (mesmo se você não tem proficiência em determinada língua, é necessário acessá-la e colocar "nenhum" nos campos ("Falado", "Lido" e "Escrito".).

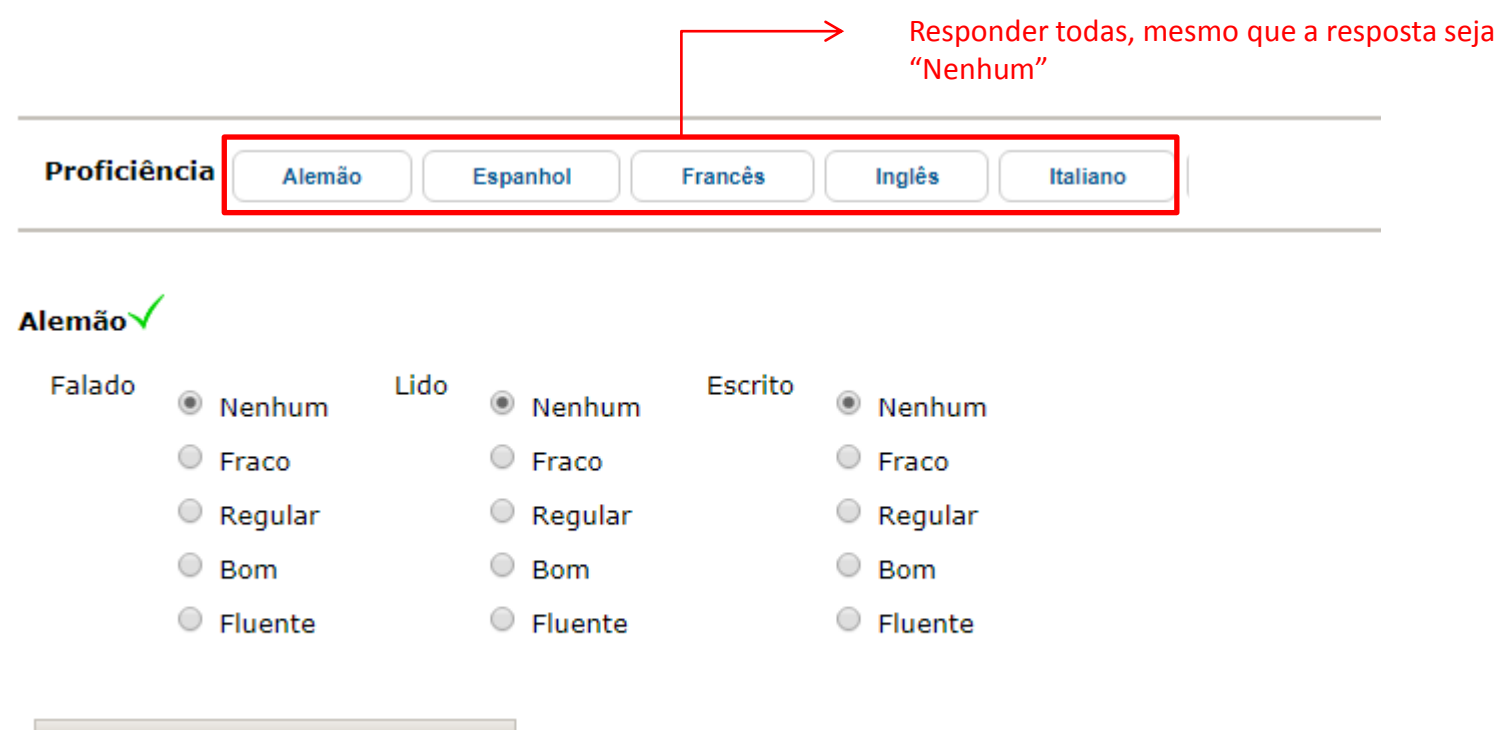

Salvar Alterações / Aceitar Sugestão

## 11) Indicar Preferência das Opções

#### INDIQUE A ORDEM DE PREFERÊNCIA

#### Opções - Escolha das Instituições

#### Escolha até 5 opgões. Sendo a 1ª opção a de maior interesse.

| Opções                                                              | Ordem de preferência* | Opções                                                                                                    | Ordem Preenchida |
|---------------------------------------------------------------------|-----------------------|----------------------------------------------------------------------------------------------------|------------------|
| CentraleSUPÉLEC                                                     | 0                     | Arts et Métiers ParisTech                                                                                       | 0                |
| Ecole des Ponts ParisTech                                           | 0                     | Escuela Técnica Superior de Ingenieros de Caminos, Canales y Puertos de la<br>Universidad Politécnica de Madrid | 0                |
| Ecole Nationale Supérieure de Chimie de<br>Lille                    | 0                     | Mines de Nancy                                                                                                  | 0                |
| Ecole Polytechnique                                                 | 0                     | Politecnico di Torino                                                                                           | 0                |
| Ecole Spéciale des Travaux Publics du<br>Bâtiment et de l'Industrie | 0                     | Université Catholique de Louvain                                                                                | 0                |
| Grenoble – INP                                                      | 0                     |                                                                                                    |                  |
| Instituto Superior Técnico                                          | 0                     |                                                                                                    |                  |
| ParisTech                                                           | 0                     |                                                                                                    |                  |
| Politecnico di Milano                                               | 0                     |                                                                                                    |                  |
| RWTH AACHEN University                                              | 0                     |                                                                                                    |                  |
| Technische Universität Darmstadt                                    | 0                     |                                                                                                    |                  |
| Technische Universität Munchen                                      | 0                     |                                                                                                    |                  |
| Salvar Alterações                                                   |                       |                                                                                                    |                  |

\* Ordem de preferência -As opções com 0(ZERO) na ordem ou com ordem duplicadas, não serão contabilizadas! 12) Após concluir o formulário de inscrição, é possível visualizar o Comprovante e a própria Inscrição clicando nos números ao lado:

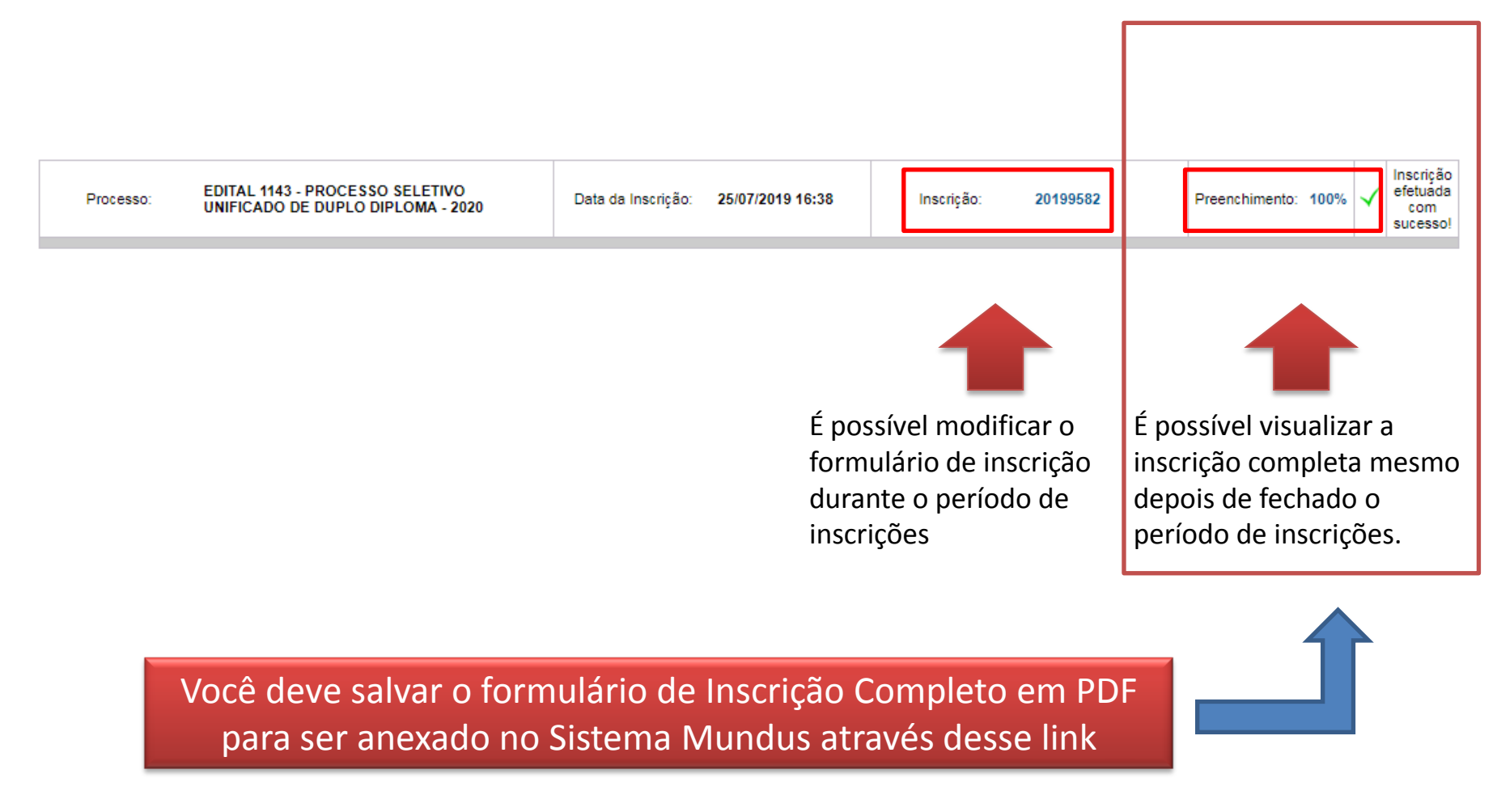

12) Você deve salvar o formulário de Inscrição Completo em PDF para ser anexado no Sistema Mundus (seguem sugestões):

Como Salvar uma Página da Internet em PDF no Google Chrome:

https://pt.wikihow.com/Salvar-uma-P%C3%A1gina-da-Internet-em-PDF-no-Google-Chrome

Para o Firefox, instale a extenção:

https://addons.mozilla.org/pt-BR/firefox/addon/save-as-pdf/

Outros navegadores::

https://www.techtudo.com.br/dicas-e-tutoriais/2018/02/microsoft-edge-comosalvar-sites-em-formato-pdf.ghtml

Após Salvar, ir para o 2º Passo – Sistema Mundus

- Entrar no site do Sistema Mundus (é na área pública – não precisa de login) : <u>https://uspdigital.usp.br/mundus/</u>
- 2) Acessar "Editais" > Alunos de Graduação > Editais

## 2<sup>ª</sup> Passo: Sistema Mundus

| Ċ |  |
|---|--|

#### Universidade de São Paulo Brasil

| Público                                | Sistema de Relações Internac             | cionais                                                        |
|----------------------------------------|------------------------------------------|----------------------------------------------------------------|
| Convênios Internacionais               |                                          |                                                                |
| Editais 🌼                              | Alunos de Graduação 🕴                    | Editais                                                        |
| Formulários                            | Alunos de Pós-Graduação                  | Média Normalizada por Turma                                    |
| Normas                                 | Docentes                                 |                                                                |
| Request International                  | Servidores Técnicos e<br>Administrativos |                                                                |
| USP iFriends                           | Exchange Students                        |                                                                |
| Course Catalogue/Catálogo de<br>Cursos |                                          |                                                                |
| Calendar 🌸                             |                                          |                                                                |
| Restrict Access                        |                                          |                                                                |
| Login                                  |                                          |                                                                |
| Forgot Password                        | Comunidade l                             | USP: para acesso ao sistema Mundus não é necessária autenticaç |
| First Access                           |                                          |                                                                |

## 3) Digitar o número do edital do qual deseja realizar a inscrição e clique em "buscar":

Edital Interc?mbio

| • • •                                                  |   |  |
|--------------------------------------------------------|---|--|
| ar Editais                                             |   |  |
|                                                        |   |  |
|                                                        |   |  |
| Tipo: Todos V                                          |   |  |
| Unidade de origem do interessado: Todas                | • |  |
| Nº do Edital                                           |   |  |
| Somente editais com inscrições abertas OU futuras: 💿 🔻 |   |  |
| Somente editais com resultado publicado: 🛛 🔻           |   |  |
| Período de Inscrição: de 🛄 até 🛄                       |   |  |
|                                                        |   |  |
| Buscar                                                 |   |  |
|                                                        |   |  |
|                                                        |   |  |

Legenda: 🖉 - Arquivo do Edital; 📴 - Arquivo Retificado do Edital; 🗯 - Instituições Participantes; 트 - Resultado Final; 🗹 - Inscrever;

Créditos | Fale conosco © 1999 - 2019 - Superintendência de Tecnologia da Informação/USP

## 3) É possível visualizar o edital no clips e fazer a inscrição no ícone verde:

|         | Nº   | Unidade de<br>origem do | Título                                                                  | Тіро              | Vagas | Público   | Local de                                                                      | Período de | e Inscrição | Perío<br>Interc | do de<br>âmbio | Retificado | Email para        | Unidad |
|---------|------|-------------------------|-------------------------------------------------------------------------|-------------------|-------|-----------|-------------------------------------------------------------------------------|------------|-------------|-----------------|----------------|------------|-------------------|--------|
|         |      | interessado             |                                                                         |                   |       | Alvo      | Destino                                                                       | Início     | Fim         | Início          | Fim            | em         | Contato           | AIVO   |
| 0 📤 듣 🗹 | 1143 | EP                      | EP -<br>Processo<br>Seletivo<br>Unificado<br>- Duplo<br>Diploma<br>2019 | Edital<br>Unidade |       | Graduação | Alemanha,<br>Bélgica,<br>Espanha,<br>França,<br>Itália,<br>Peru e<br>Portugal | 25/07/2019 | 13/08/2019  | 01/08/2020      | 31/07/2022     |            | crint.poli@usp.br | EP     |

Legenda: 🖉 - Arquivo do Edital; 🚉 - Arquivo Retificado do Edital; 🏚 - Instituições Participantes; 💷 - Resultado Final; 🗹 - Inscrever;

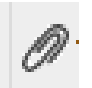

## - É possível visualizar o edital

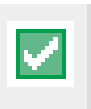

- Ícone para fazer a inscrição

## 4) Ao acessar o ícone de Inscrição, você deverá preencher os campos abaixo:

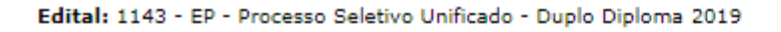

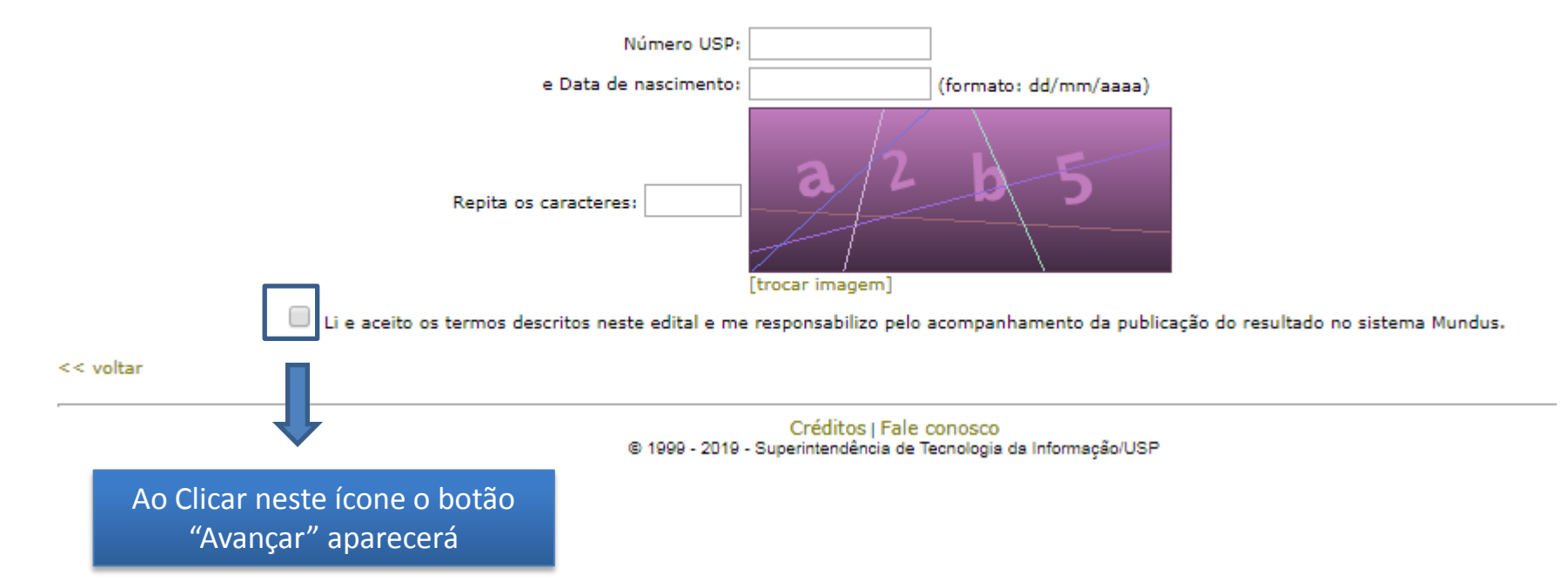

### 5) No Sistema Mundus deverão ser anexados (todos em formato PDF):

- Formulário de Inscrição da Intranet da Poli
- Curriculum Vitae (CV)
- Projeto Profissional (Personal Statement)